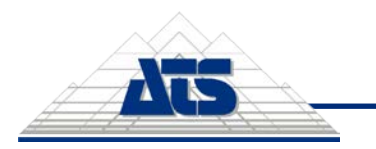

Configuration Guide - 1 / 10

# **Table of Contents**

| CM4D Configuration Module2        |
|-----------------------------------|
| User Access2                      |
| CM4D Configuration Module Admins2 |
| Upload Portal Users3              |
| Upload Portal Services3           |
| CM4D User Roles4                  |
| CM4D Configuration Module Admins4 |
| Upload Portal Users4              |
| Add Rights to a Role5             |
| CM4D Configuration                |
| Home                              |
| CM4D DataSmith6                   |
| Job Properties7                   |
| Upload Portal9                    |
| CM4D Settings9                    |
| Service Endpoint9                 |
| Service Endpoint Properties10     |

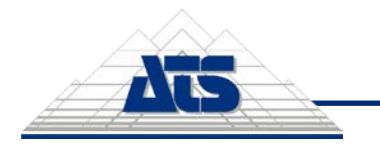

# **CM4D Configuration Module**

The **CM4D Configuration** module in ATS Security and Configuration Manager is the configuration tool used to connect to the DataSmith Batch services and enable Batch jobs on the Upload Portal.

Following installation of the required components, log in to the Security Manager and open the CM4D Configuration card.

### 💡 Tip

The CM4D module card may not appear on the ATS Configuration Manager home page if your user login has not been granted the rights to administrate this module. If you know your login has been assigned a role with rights to CM4D, try logging off and then back in to refresh the application.

| Configuration Manager |                          | 0                        | ප | admin         |
|-----------------------|--------------------------|--------------------------|---|---------------|
| Home                  |                          |                          |   | v.1.3.20293.5 |
| CM4D                  | Security                 | Licensing Manager        |   |               |
| Datasmith             | 51<br>Users I42<br>Roles | 79<br>Available licenses |   |               |
| <br>Open              | OPEN ADD USER ADD ROLE   |                          |   | OPEN          |
| Reporting             | System Configuration     |                          |   |               |
|                       |                          |                          |   |               |

### **User Access**

# **CM4D Configuration Module Admins**

If the installation of CM4D Upload Portal was successful, the status of the registered application in ATS Security Manager should be '**Configuration Uploaded**'. This means that the CM4D Upload

Portal application rights are uploaded in ATS Security Manager and can be assigned to security roles and administrators can begin to assign Upload Portal project roles to users.

- Configure CM4D -Access the CM4D Configuration module.
- Configure Jobs Edit the DataSmith tab.
- Configure Endpoints -Edit the Settings tab.

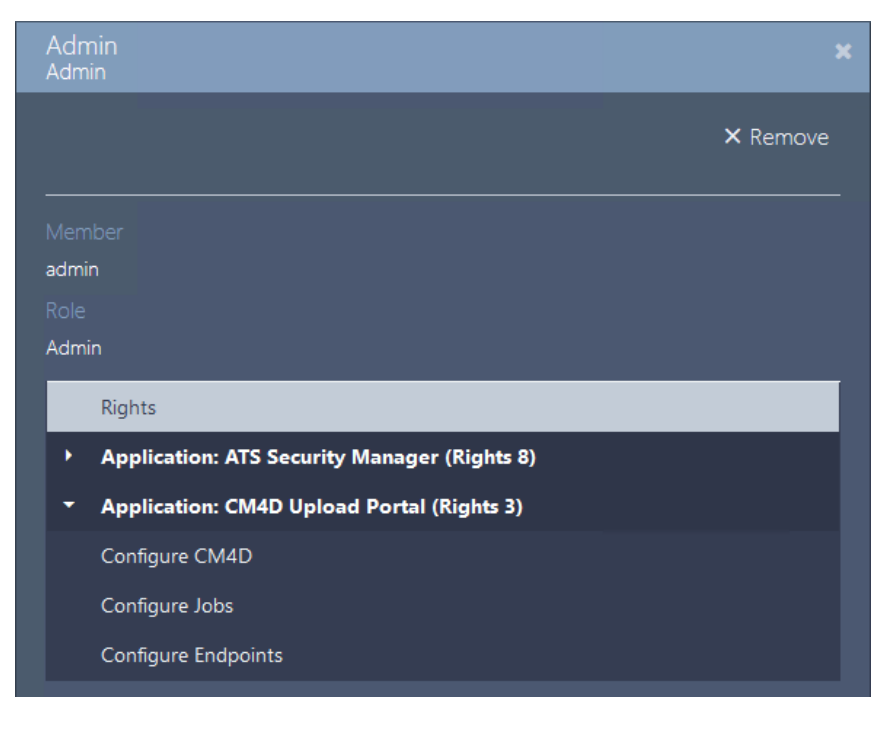

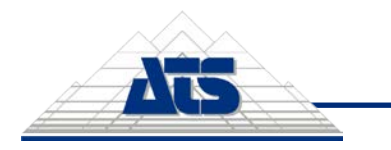

# **Upload Portal Users**

Upload Portal users must have a User login with Roles assigned with access to specific projects. Users can be granted access on two levels for each project:

- 1. **Own Projects** User can upload files to the project and view their own upload history. No other user information is viewable.
- 2. All Projects User can upload files to the project and view the complete upload history of a project, including other user uploads to the same project.

### **Upload Portal Services**

The CM4D Upload Portal utilizes four Windows services.

- 1. ATS CM4D API
- 2. ATS CM4D DataSmith Batch Proxy
- 3. ATS CM4D DataSmith Translator
- 4. ATS CM4D Upload Portal

These services do not have any special user log on requirements. The only dependency is ATS Configuration Manager and ATS Security Manager.

| AppA Deployment Service (AppASVC)        | Provides inf   |         | Manual    | Local System    |
|------------------------------------------|----------------|---------|-----------|-----------------|
| 1. ATS CM4D API                          | ATS CM4D       | Running | Automatic | Local System    |
| ATS CM4D DataConnect                     | Communic       |         | Manual    | .\Administrator |
| ATS CM4D DataSmith Batch                 | Monitors fo    | Running | Manual    | .\Administrator |
| 2. 🖏 ATS CM4D Datasmith Batch Proxy      | ATS CM4D       | Running | Automatic | Local System    |
| 3. ATS CM4D Datasmith Translator Service | Translates o   | Running | Automatic | Local System    |
| ATS CM4D EventSmith SMTP                 | Notification   | 1000    | Manual    | .\Administrator |
| ATS CM4D Results Launcher                | Launches a     |         | Manual    | .\Administrator |
| ATS CM4D Results Loader                  | Communic       |         | Manual    | .\Administrator |
| ATS CM4D Results Service                 | Communic       |         | Manual    | .\Administrator |
| ATS CM4D Scheduler Launcher              | Launches a     |         | Manual    | .\Administrator |
| ATS CM4D Scheduler Service               | Handles the    |         | Manual    | .\Administrator |
| 4. 🤐 ATS CM4D Upload Portal              | ATS CM4D       | Running | Automatic | Local System    |
| ATS Configuration Manager service        | Configurati    | Running | Automatic | Local System    |
| ATS Licensing Server                     | Handles req    | Running | Automatic | Local System    |
| ATS Security Manager Service             | Security ma    | Running | Automatic | Local System    |
| Background Intelligent Transfer Service  | Transfers fil. |         | Manual    | Local System    |

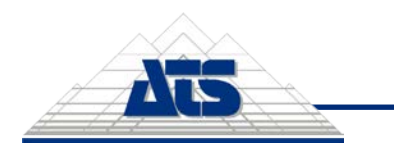

### **CM4D User Roles**

There are two levels of user rights for the CM4D module:

- 1. **CM4D Module Admins** users that can log into ATS Security and Configuration Manager and make changes to the CM4D Configuration module, as relates to the CM4D Upload Portal.
- 2. **CM4D Upload Portal Users** users that log in to the CM4D Upload Portal and access projects to upload data files for DataSmith Batch.

CM4D rights can be assigned to an existing Role or a new one may be created if your specific configuration determines a different role than the roles set up for other ATS modules.

### **CM4D Configuration Module Admins**

If the installation of CM4D Upload Portal was successful, the status of the registered application in ATS Security Manager should be '**Configuration Uploaded**'. This means that the CM4D Upload Portal application rights are uploaded in ATS Security Manager and can be assigned to security roles and administrators can begin to assign Upload Portal project roles to users.

- **Configure CM4D** Access the CM4D Configuration module.
- **Configure Jobs** Edit the DataSmith tab.
- Configure Endpoints Edit the Settings tab.

#### **Upload Portal Users**

CM4D Upload Portal users must have a User login with Roles assigned with access to specific projects. Users can be granted access on two levels for each project:

- 1. [ProjectName]-ViewOwn User can upload files to the project and view their own upload history. No other user information is viewable.
- 2. [ProjectName]-ViewAll User can upload files to the project and view the complete upload history of a project, including other user uploads to the same project.

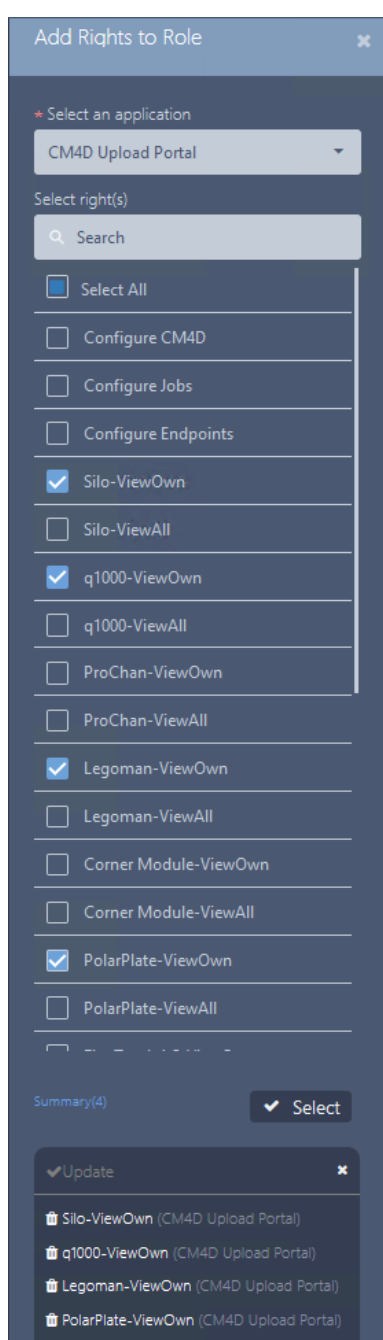

### 💡 Tip

If you have not set up DataSmith Batch already, consider doing this before attempting to set up user Roles for Upload Portal users. Since each Batch job (Project) has its own Rights, projects rights can only be added to a role after the Batch server is connected and jobs are set up in DataSmith Batch Manager.

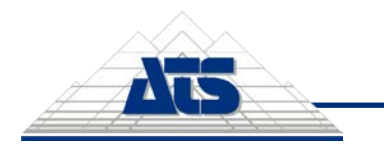

# Add Rights to a Role

Each DataSmith Job has two corresponding security Rights that must be granted to a Role for users to be able to see the project in their Upload Portal. For example, a Job/Project with the label 'Silo' has the associated rights labelled 'Silo-ViewOwn' and 'Silo-ViewAll'.

Complete the following steps for each Role that requires Upload Portal Project rights:

- 1. Click on a role in the Roles grid card to open its properties.
- 2. In the role properties, click on the Rights tab.

| a. C                     | lick Auu.  |             |        |  |
|--------------------------|------------|-------------|--------|--|
| Batch Jobs - AER<br>Role | O - Rights |             |        |  |
|                          |            |             | 🛱 Save |  |
|                          |            |             | + Add  |  |
| Properties               | Name       | Application | Action |  |
| Members                  |            |             |        |  |
| Rights                   |            | No data     |        |  |
|                          |            |             |        |  |

b. Select CM4D Upload Portal from the dropdown.

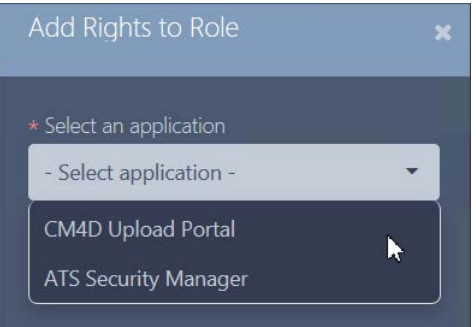

c. Check boxes for the projects you want to add for the role, either *ViewOwn* or *ViewAll* for each project.

Type "ViewOwn" or "ViewAll" in the Search field to reduce the list to the relevant options based on rights. This is helpful in a system with a long list of jobs/projects where you may not know the project name to search by, but you do know which type of rights you want to select.

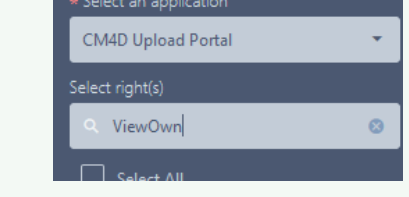

- d. Click Select.
- 3. Click Save.

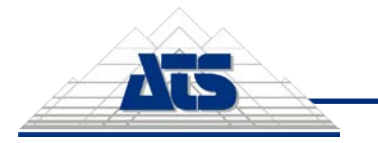

# **CM4D** Configuration

The **CM4D Configuration** module in ATS Security and Configuration Manager is the configuration tool used to connect to the DataSmith Batch services and enable Batch jobs on the Upload Portal.

#### Home

The **Home** tab contains the following cards:

• **DataSmith** - **Batch Jobs** - Click on the card or click Open to go to the DataSmith tab which contains all available DataSmith Batch jobs from the servers connected via service endpoints (defined in the Settings tab).

| Δ | CM4D Configuration    |      |            |  | ප | admin         |
|---|-----------------------|------|------------|--|---|---------------|
| < | Overview              | Home | > CM4D     |  |   | v.1.0.20338.6 |
| * | Home                  |      | DataSmith  |  |   |               |
|   | DataSmith<br>Settings |      | Batch jobs |  |   |               |
|   |                       |      |            |  |   | OPEN          |

#### **CM4D DataSmith**

The **DataSmith** tab contains all available Batch jobs from the servers connected via endpoints defined in the Settings. Batch jobs appear in a grid card with one row per job for each server.

Each job listed has two corresponding security Rights that must be granted to a Role for users to be able to see the project in their Upload Portal.

#### 

The CM4D plugin detects jobs based on the Job Label in DataSmith Batch Manager, so if a job label is changed in Batch Manager then the job in Configuration Manager must be reconfigured for the Upload Portal as if it were a completely new job.

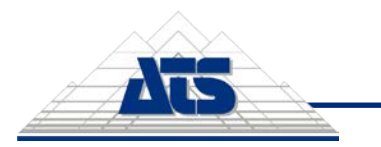

Configuration Guide -7/10

| Home > CM4D > DataSmith |               |                |           | v.1.0.20338.6 |
|-------------------------|---------------|----------------|-----------|---------------|
|                         |               |                |           |               |
|                         |               |                |           |               |
|                         |               |                |           | 😂 Refresh     |
|                         |               |                |           |               |
| Endpoint                | Job label     | Upload project | Status    | Actions       |
| ٩                       | Q             | ۹              | ۹         |               |
| DSBatch CM4D Server 24  | Fuselage      |                | Active    |               |
| DSBatch CM4D Server 24  | Fire Truck    | Fire Truck     | Active    |               |
| DSBatch CM4D Server 24  | Silo          | Silo           | Active    |               |
| DSBatch CM4D Server 24  | DB1           |                | Suspended |               |
| DSBatch CM4D Server 24  | Radial Engine |                | Active    |               |
| DSBatch CM4D Server 24  | LegoMan       | Legoman        | Active    |               |
| DSBatch CM4D Server 24  | q1000         | q1000          | Active    |               |
| DSBatch CM4D Server 24  | ProChan       | ProChan        | Active    |               |
| DSBatch CM4D Server 24  | Bubbles       |                | Active    |               |
| DSBatch CM4D Server 24  | Corner Module | Corner Module  | Active    |               |
| 5 10 15 20              |               |                |           | ns) 1 2       |

| Actions           | <ul> <li>Click the three dots to open the menu of available actions for the selected row.</li> <li>Open - Opens the Job Properties tabbed blade for the selected job row.</li> </ul>                                                                                                    |
|-------------------|----------------------------------------------------------------------------------------------------|
| Endpoint          | The label of the DataSmith Batch Proxy service endpoint that runs the DataSmith<br>Batch service and stores the Batch folders and files.                                                                                                    |
| Job               | The label of the Batch job, as it is defined in DataSmith Batch Manager.                                                                                                    |
| Label             | If a Job Label is changed in DataSmith Batch Manager, any upload portal settings<br>and permissions for the job in Configuration Manager will no longer be associated to<br>that batch job.                                                                                                    |
| Status            | The current state of the job - active or suspended. Suspended jobs that are enabled<br>on the Portal can still receive submitted data files, but the files are not processed<br>(marked as 'Submitted') until the job is set to Active in DataSmith Batch Manager.<br>Suspended project files are marked with the 'Suspended' flag to alert users to the<br>current status of the job. |
| Upload<br>Project | The label of the Upload Portal project. This is what the users see on the project card.                                                                                                    |

# **Job Properties**

The Job Properties tabbed blade contains read-only information about the DataSmith Batch job.

| Job Properties | Endpoint                | Batch folder                                                     |
|----------------|-------------------------|------------------------------------------------------------------|
| Upload Portal  | DSBatch CM4D Server 24  | C:\CM4D DSBatch\MISC\Silo\                                       |
|                | Job label               | Inbox                                                            |
|                | Silo                    | /nbox/                                                           |
|                | Status                  | Outbox                                                           |
|                | Active                  | OutBox\                                                          |
|                | -<br>Tag                | DS document                                                      |
|                | MsAlaineous             | C:\Usage Scenarios\division - MsAlaineous\scenario - Silo\step 5 |
|                | Maximum number of files | Include Specs                                                    |
|                | 20                      | **                                                               |
|                | Timestamp format        | Exclude Specs                                                    |
|                | Append to extension     |                                                                  |
|                |                         |                                                                  |

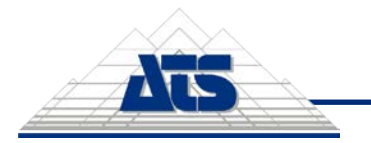

| Batch<br>Folder     | The Batch Folder is the central hub of the Batch Processor, and <u>must be on a local</u><br><u>drive</u> on the system where the DS Batch service is running. This is the main folder<br>where the Batch service creates the labox. Out Box, and Error Box when these                                                                                                    |
|---------------------|----------------------------------------------------------------------------------------------------|
|                     | respective folder paths are set to relative paths                                                                                                    |
| DS                  | Enter the local (or LINC) path in the field or Browse to the DataSmith file                                                                                                    |
| Document            | (*.4datasmith) that will be used to translate your data files.                                                                                                    |
| Endpoint            | The service endpoint that runs the DataSmith Batch service and stores the Batch                                                                                                    |
|                     | folder.                                                                                                    |
| Exclude             | Batch retrieves the entire contents of the Inbox (as specified by the *.* wildcard                                                                                                    |
| Specs               | parameters unless you specify which file types you want to retrieve. To retrieve all files <u>except</u> those with a specific file extension, type the file extension between the two wildcard symbols (*.*). The Exclude field is a semicolon delimited list and is <u>not</u> case sensitive. Exclude is also defined as an OR operation ( <i>not</i> AND), meaning that a file only has to match one of the specs to be excluded.                                                                                                    |
| Inbox               | The Inbox folder is the first destination for all data files that will be processed by<br>DataSmith Batch. The Batch Processor will retrieve data from the folder designated<br>as the Inbox and transfer it to the Processing folder to be processed. The Batch<br>Inbox is defined as a relative folder by default, but can be assigned any user-defined<br>directory (local or UNC path).                                                                                                    |
| Include             | Batch retrieves the entire contents of the Inbox (as specified by the *.* wildcard                                                                                                    |
| Specs               | parameters) unless you specify which file types you want to retrieve. To retrieve                                                                                                    |
|                     | only files with a specific file extension, type the file extension between the two                                                                                                    |
|                     | wildcard symbols ("."). The include field is a semicolon delimited list and is <u>not</u> case                                                                                                    |
|                     | only has to match one of the specs to be included                                                                                                    |
| Job Label           | The name of the Batch job.                                                                                                    |
| Maximum             | Max Files refers to the maximum number of data files you wish to process at one                                                                                                    |
| Number of           | time from one Inbox. This number is per DataSmith process, as set in the                                                                                                    |
| Files               | Concurrent DataSmith Processes section of Batch Manager.                                                                                                    |
| Outbox              | The Outbox folder contains a copy of all the files that DataSmith Batch successfully processed and marked with a date/time stamp. The Batch Out Box is defined as a relative folder by default, but can be assigned any user-defined directory (local or UNC path).                                                                                                    |
| Status              | The Job Status is the traffic signal, so to speak, for the DataSmith Batch processor.                                                                                                    |
| Ter                 | <ul> <li>Active - DataSmithBatch will process data files for the selected job.</li> <li>Suspended - All processing is stopped for the job. DataSmith Batch will not actively check the Inbox for files. An active job that is currently processing data when it is suspended will resume processing when the job is reactivated. Data files submitted for a project that is suspended in Batch Manager will remain with the status of 'Submitted' in a users' upload history until the job is reset to Active.</li> </ul>                                                                                                    |
|                     | A lag is a user-defined text string that can be used for sorting, grouping or identifying jobs.                                                                                                    |
| Timestamp<br>Format | <ul> <li>When a file is passed from the Inbox to the Processing folder, DataSmith Batch will apply the date/time stamp and a new file extension to the data file as specified in the Timestamp Format section of the Batch Manager.</li> <li>If you use one timestamp format, then decide you wish to use another, the old time stamp will not be deleted from the filename of data files that have already been processed. DataSmith Batch will simply begin using the updated Timestamp Format for all subsequent files. If a file is being reprocessed, and already has a timestamp assigned to it, as long as the current Batch timestamp format is set to the same format as the reprocessed file (i.e. the filename formats match exactly), the timestamp will be updated to the new date and time.</li> </ul> |
|                     |                                                                                                    |

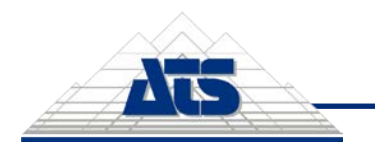

# **Upload Portal**

The Upload Portal tabbed blade is where the job is configured for CM4D Upload Portal. Optionally, an image can be assigned that will appear on the project card in the portal. Configuring the allowed file extensions and/or types can further restrict the files that can be submitted for a project.

| DataMyte - Uploa            | d Portal 🗶                                                                                                    |
|-----------------------------|----------------------------------------------------------------------------------------------------|
| Job Properties              | <ul> <li>Save * Discard</li> <li>Show in Upload Portal</li> <li>* Upload project</li> <li>DataMyte</li> <li>Upload Portal photo</li> <li>Tatalowed file extensions</li> <li>Allowed file type</li> <li>All file types</li> <li>The allowed extension format is the following:<br/>e.g. dmo, xst, xstr</li> </ul>                                                                                                    |
| File<br>Extensions          | <ul> <li>Specify the extension(s) of files allowed for upload to this project. Uploaded files that do not match the file extension(s) will be rejected and will not be submitted to DataSmith Batch for processing.</li> <li>Multiple File Extensions - use a comma separator (dmo, dat, xlsx) to set more than one file extension</li> <li>No Extension Restrictions - leave the field empty to allow any file extension</li> </ul> |
| МІМЕ Туре                   | Specify the types of files allowed for upload to this project (Text, Excel, Text and Excel, All Types). Uploaded files that do not match the MIME type will be rejected and will not be submitted to DataSmith Batch for processing.                                                                                                    |
| Select<br>Image             | <ul> <li>Add an image to display on the project card. Images are not resized to fill/fit the card.</li> <li>Minimum Resolution: 400x255 pixels</li> <li>Maximum File Size: 3MB</li> <li>Supported Images Types: JPG, JPEG, PNG, GIF</li> </ul>                                                                                                    |
| Show in<br>Upload<br>Portal | Enable to show the project card in the Upload Portal. Uncheck to remove a project from the system.<br>When a project is disabled, the rights to that project are removed from the system.<br>Re-enabling a project requires user rights to be reassigned.                                                                                                    |
| Upload<br>Project           | <ul> <li>Enter a name for the project for which the job is assigned; must be unique. This name is used to label the Rights when for the project when adding it to a user Role and is what the users see on the project card in the Upload Portal.</li> <li>Maximum Characters: 20</li> </ul>                                                                                                    |

# **CM4D Settings**

The CM4D **Settings** tab contains the service endpoints for the DataSmith Batch Proxy and DataSmith Translator services. Each endpoint service must be added to see any available jobs from that server and must have both services.

# Service Endpoint

The Service endpoint grid card lists all defined service endpoints and its properties.

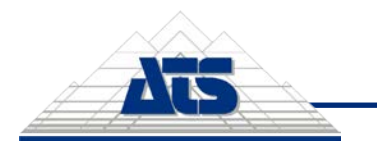

Configuration Guide - 10 / 10

| Home > CM4D > CM4D Settings                                                              |                                                                                                    |                           |                          |           |
|------------------------------------------------------------------------------------------|----------------------------------------------------------------------------------------------------|---------------------------|--------------------------|-----------|
| CM4D Settings                                                                            |                                                                                                    |                           |                          |           |
|                                                                                          |                                                                                                    |                           |                          | _         |
|                                                                                          |                                                                                                    |                           |                          | S Refresh |
| Service endpoint                                                                         | Service name                                                                                                    | Service endpoint          | Туре                     | T Actions |
|                                                                                          | ٩                                                                                                    | ۹                         | ۹                        |           |
|                                                                                          | DSBatch CM4D Server 24                                                                                                    | http://cm4dserver24:3200/ | DataSmith Batch          |           |
|                                                                                          | DSTranslator CM4D Server 24                                                                                                    | http://cm4dserver24:4500/ | DataSmith.NET Translator |           |
|                                                                                          |                                                                                                    |                           |                          |           |
| Actions Click the three dots to open the menu of available actions for the selected row. |                                                                                                    |                           |                          |           |
| Service Endpoin                                                                          | <b>nt</b> The server URL for the service, including server name and port                                                            |                           |                          |           |
| Service Name                                                                             | The label assigned to the service endpoint. This label is used to identify the server hosting the DataSmith Batch service and jobs. |                           |                          |           |

Type The service type - DataSmith Batch Proxy or DataSmith Translator.

## **Service Endpoint Properties**

The service endpoint properties is where you enter the service connection information, including the server name, port and type.

|                            |                                                                                        | 🖽 Save 🗶 Cancel                                                                                                    |
|----------------------------|----------------------------------------------------------------------------------------|----------------------------------------------------------------------------------------------------|
|                            | * Service name                                                                         |                                                                                                    |
|                            | DSBatch CM                                                                             | 4D Server 24                                                                                                    |
|                            | * Service endp                                                                         | pint URL                                                                                                    |
|                            | http://cm4ds                                                                           | erver24:3200/                                                                                                    |
|                            | * Type                                                                                 |                                                                                                    |
|                            | DataSmith B                                                                            | itch 👻                                                                                                    |
|                            |                                                                                        | Check connection                                                                                                    |
|                            |                                                                                        |                                                                                                    |
| Check<br>Connection        | Click to test the endpoint<br>information to confirm that it<br>connects successfully. | <ul> <li>On save/check, the endpoint fails to connect.</li> <li>Check the endpoint URL for accuracy - connection type (http or https), server name and port.</li> <li>Check the CM4D API service on the endpoint - if stopped, start the CM4D API service and then check the Service Endpoint connection again.</li> </ul> |
| Service<br>Endpoint<br>URL | Enter the URL for the service, including the port (http://cm4dserver24:3200/).         |                                                                                                    |
| Service                    | Enter a name for the                                                                   |                                                                                                    |
| INDITLE                    | appears in the Jobs grid in<br>the 'Endpoint' column.                                  |                                                                                                    |
| Туре                       | The service type -<br>DataSmith Batch Proxy or<br>DataSmith Translator                 |                                                                                                    |
|                            |                                                                                        |                                                                                                    |